## PENGADIAN EMAS - Bug #14537

# iOS[EMAS][REGISTRATION][eKTP] UI issue

27 October 2022 05:26 PM - hsulynn pang

| Status:                                                                                                    | Closed       | Start date:     | 27 October 2022 |
|----------------------------------------------------------------------------------------------------|--------------|-----------------|-----------------|
| Priority:                                                                                                    | Normal       | Due date:       |                 |
| Assignee:                                                                                                    | hsulynn pang | % Done:         | 0%              |
| Category:                                                                                                    |              | Estimated time: | 0.00 hour       |
| Target version:                                                                                                    |              | Spent time:     | 0.00 hour       |
| Description                                                                                                    |              |                 |                 |
| user profile: uatapp108                                                                                                    |              |                 |                 |
| <ul> <li>steps:</li> <li>(1) login</li> <li>(2) verify the dashboard slide to Investasi &amp; Ansuransi</li> <li>(3) click + button</li> <li>(4) click Beli Emas via Pegadaian</li> <li>(5) click Lanjut button at Beli Emas description screen</li> <li>(6) input the nominal emas OR berat emas</li> <li>(7) click Lanjut button</li> <li>(8) click the BUAT AKUN PENGADAIAN button at the reminder screen</li> <li>(9) click Lanjut at the Sediakan e-KTP Anda screen</li> <li>(10) verify the screen</li> </ul> |              |                 |                 |
| Actual result:<br>(1) The wording point form is not in bold<br>(2) The camera icon is missing beside the Ambil Foto wording                                                                                                    |              |                 |                 |
| Expected result:<br>(1) The wording point form is in bold<br>(2) The camera icon is showing beside the Ambil Foto wording                                                                                                    |              |                 |                 |

#### History

#### #1 - 28 October 2022 01:08 AM - salim wijaya

- Status changed from New to Resolved

- Assignee changed from salim wijaya to yap chekying

#### #2 - 28 October 2022 07:42 AM - yap chekying

- Assignee changed from yap chekying to hsulynn pang

#### #3 - 04 November 2022 07:08 PM - hsulynn pang

- File retest 14537.PNG added

- Status changed from Resolved to Closed

Tested ok

### Files

ektp.JPG retest 14537.PNG 50.1 KB 27 October 2022 1.38 MB 04 November 2022 hsulynn pang hsulynn pang